## **Steps to Access Your Class in TE**

When teachers are assigned to a **Class** in TE, they can manage **Enrollment** and **Attendance**, view **Tests** taken by students enrolled in their class, generate **Reports** about their students and track progress.

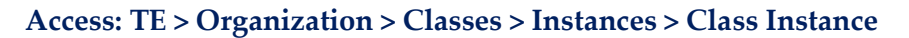

| Step | Screen                                                                                                    | Description                                                                                                    |
|------|----------------------------------------------------------------------------------------------------|----------------------------------------------------------------------------------------------------|
| 1.   | ViewOrganizationRecordsRepoAEBG ConsortiaAgenciesAgenciesSitesClassesDefinitionsUsersInstancesAccess GroupsAuthentication SettingsPersonnel>                                                                                                    | <ul> <li>From the Menu Bar at the top,</li> <li>Click Organization.</li> <li>Click Classes.</li> <li>Click Instances.</li> </ul>                                                                                                    |
| 2.   | View       Organization       Records       Reports       Tools       Help         Class       Instructional       Instructional                                                                                                    | • A tabbed page opens to display your <b>Class(s)</b> in the current program year.                                                                                                    |
| 3.   | View     Organization     Record       Class Instances     Image: State state state | <ul> <li>If needed, filter for your Class.</li> <li>In the Class ID column header, <ul> <li>Click the Filter icon.</li> <li>Enter your Class ID.</li> <li>Click OK.</li> </ul> </li> </ul>                                                                                                    |
| 4.   | View       Organization       Records       Reports       Toolo       Help         Class Instances       Image: Class Instances       Image:                                                                                                    | <ul> <li>From the filtered list,</li> <li>Double-click to open your Class.</li> </ul>                                                                                                    |
| 5.   | View Organization Records Reports Tools Help         Class Instance         Novigator         Class Instance Information         Class Instance Information         Class Rescription: You - ABE Intermediate         Program Year:         Class Start Date:         71/2017         Class End Date:         6/201 Class Instance         Class Rescription: You - ABE Intermediate         Program: You - Class Instance         Class Rescription: You - Class Instance         Class Rescription: You - Class Instance         Class Rescription: You - Class Instance         Class Rescription: You - Class Instance         Class Rescription: You - Class Instance         Class Instance         Class Instance         Class Instance         Class Instance         Class Instance         Class Ind Date:         6/20 Class Instance         Class Ind Date:         6/20 Class Instance         Class Ind Date:         71/2017       Class End Date:         6/20 Class Instance         Class Indone:       N/A         Class Indone:       N/A         Class Indone:       N/A         Class Notes:       N/A                                                                                                    | <ul> <li>A new tabbed page opens to display your Class information with a split screen.         <ul> <li>Navigator at left.</li> <li>Class Instance record at right.</li> </ul> </li> <li>Use the class Navigator to,         <ul> <li>Record Attendance for students enrolled in your class.</li> <li>Enroll new students in your class.</li> <li>View Tests taken by students enrolled in your class.</li> </ul> </li> </ul> |

<sup>© 2024</sup> CASAS. All rights reserved.